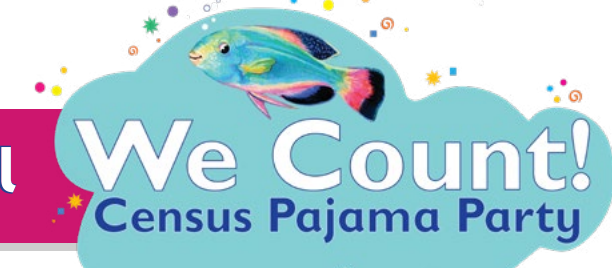

## In this guide we provide tips for throwing a virtual census pajama party and how to host it through Facebook and Zoom.

We suggest that smaller is better! Why not have each class, or group host their own cozy PJ party so everyone can chat together, and take the census together?

# Here are things to know or think about as you plan:

- 1. <u>Send out the invitations by email</u> (*a writeable PDF is included* as are a teaser/intro to share to get people interested)
- 2. <u>Share on social media</u> (a calendar and social media assets are included in addition to telling your families, why not tell colleagues about this great free event and invite them to throw their own party? You can also share the PSA with everyone! We need a complete count!
- 3. <u>Alert the media!</u> (*writeable PDF included*) You can use press announcements to tell neighbors about your online party, or just to help us get the word out about the video and remind neighbors to take the Census.
- 4. <u>Questions to ask yourself before the event:</u>
  - What time works best for ADULTS as well as children to hear the story? Why? Because our goal is to get everyone counted!!! (see below)
  - Will you share activity sheets beforehand (*if so, you will need to print them out.* You can also order free Placemats Activity Sheets from our website for the cost of shipping.)
  - Will you play games with families while you are online? (*check out our WE COUNT! bingo game*.) Sing songs? Use any of our tools to do a counting activity during the week?
  - What Platform will you use for the event. (We have a PDF with information about how to host a facebook live or zoom event.)

# PLEASE Don't End Your Event Until...Everyone has taken the CENSUS!!!

Stay online while everyone fills it out so you can answer questions. Schools and childcare programs (perhaps even your program?) receive funding from the census count and you community needs t full participation!!! If families have questions about counting that were not included in the story, you can find information at the census bureau website, or, watch the training video on our website before the event!!

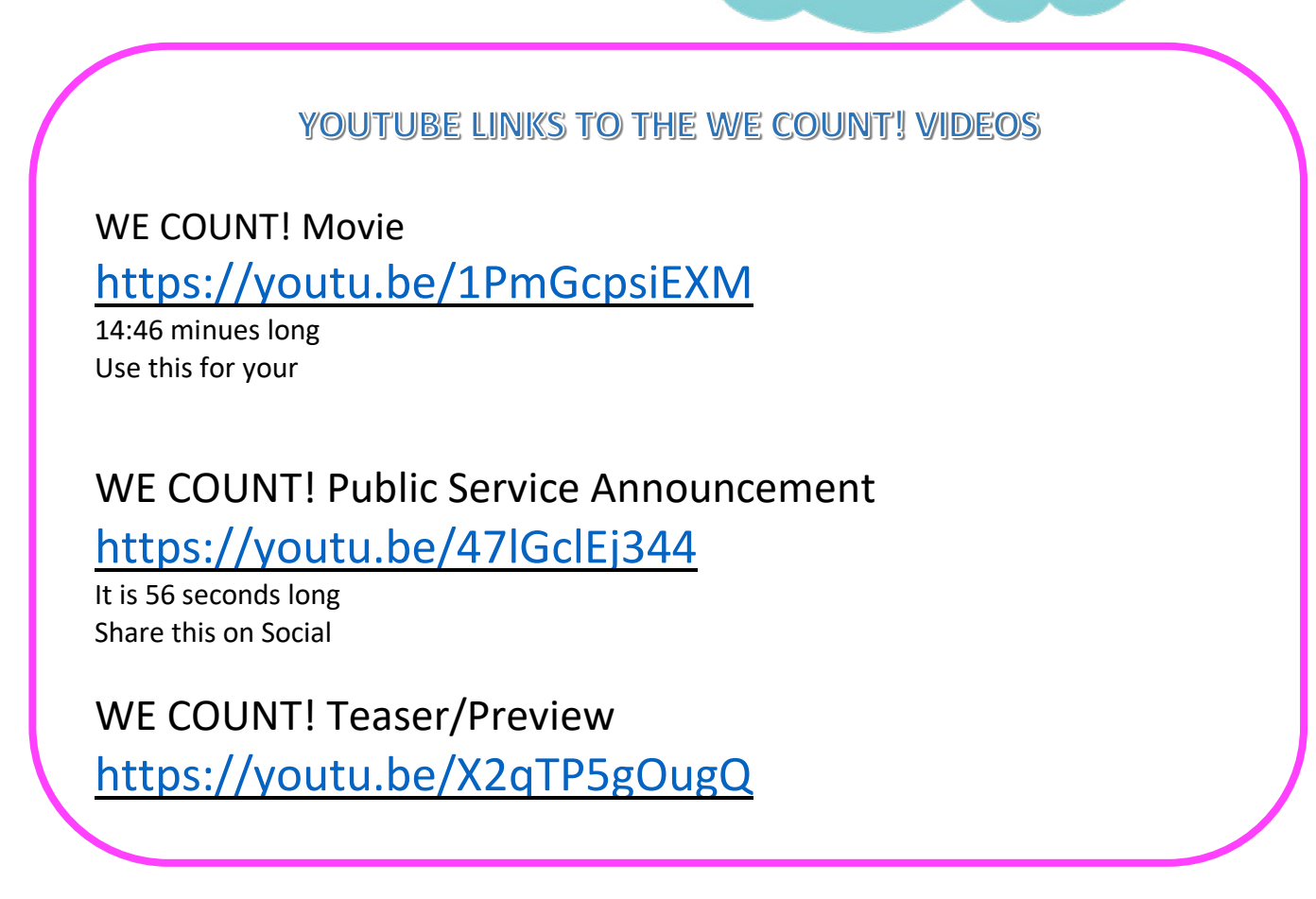

Census Pajama Part

These are all with English Subtitles. Please check back on our site to get Spanish Subtitles on 9/16.

If you would like an MP4 version of this video, please email us at <u>lisa@simplyputmedia.org</u> or with any questions you may have. Thanks!

In this guide we provide instructions on how to host a virtual census pajama party through Facebook and Zoom. You can choose which platform would be best for your families to watch, participate in the games and take the census.

## Facebook

The best way to show the animated counted book We Count! on Facebook is to use the premiere feature. Premiere lets you schedule and debut videos as Live moments. After the broadcast, the video will be saved on your Page.

#### Setting up Facebook Premiere

1. Just as you would upload a regular video, on your page click the Photo/Video button. Upload the We Count! animated video with closed captioning. (Download the video here)

|             | Create Po      | st               |
|-------------|----------------|------------------|
| Photo/Video | 🔗 Get Messages | Feeling/Activity |

2. Fill in information for the video:

Title: WE COUNT! Starring Auli'i Cravalho

**Description:** Join us (Date of Your Event) for a special virtual event. We'll be watching the animated counting book We Count! starring Disney's Moana star Auli'i Cravalho. Grab your Pajamas and popcorn for the WE COUNT: Census Pajama Party.

Tags: #Census #PajamaParty #2020Census #WeAllCount

| Upload                        | Video                                                                                                    | ×                                                                         |
|-------------------------------|----------------------------------------------------------------------------------------------------|---------------------------------------------------------------------------|
|                               | 1. Create Post                                                                                                    | 2. Publishing Options                                                     |
| ;; Title                      | WE COUNTI Starring Auli'I Cravalho                                                                                                    | Video Details<br>Add details to your video and create your video<br>poet. |
| Joi<br>the<br>Coi<br>Pa<br>#C | n us (Date of Your Even) for a special virtual event. We'll be watching<br>arrinated counting book We Count starting Disrey's Moana star Au'll<br>web, Greb your Pajamas and popoorn for the WE COUNT: Census<br>ama Party.<br>ensus #PajamaParty #2020Census #WeAICount. | Descrived                                                                 |
| 4.0                           | 0 8 0                                                                                                    | Bulletines & Capitories (CC)                                              |
| () Tags                       | Add keywords to help people find your video                                                                                                    | Add aulithes in multiple begauges to your others                          |
|                               |                                                                                                    | E Pala                                                                    |
| 16                            | As Deset Language                                                                                                    | An questions during your robes to find out what your viewers think.       |
| 12                            | SSEC SPECIFICATION                                                                                                    | C Testing                                                                 |
| 100                           |                                                                                                    | And behavior to halp you manage and assauch for                           |
|                               |                                                                                                    | Next                                                                      |

 Depending on your version of Facebook, select the "Next button" or "Publishing Options" tab. Select the "premiere" option and input the date and time you will be premiering the video (Date and Time of Your Event)

| Upload Video       |                                                                                                    |              |                                                                                                    |
|--------------------|----------------------------------------------------------------------------------------------------|--------------|----------------------------------------------------------------------------------------------------|
| 1. Create          | Post                                                                                                    | 2. Publi     | shing Options                                                                                                    |
| Publishing Options | Publish new  Publish new  Publish for adm difference is a set to area  Compared in the adm of the adm of the | 0<br>are you | Before You Publish     Man and some sheet is not up for     Man and some sheet is not up for     Man and some sheet is not up for     Man and some sheet is not up for any some sheet is     Man and some sheet is not up for any some sheet is     Man and some sheet is not up for any some sheet is     Man and some sheet is not up for any some sheet is     Man and some sheet is not up for any some sheet is     Man and some sheet is not up for any some sheet is     Man and some sheet is not up for any some sheet is     Man and some sheet is     Man and some sheet is     Man and some sheet is     Man and some sheet is |
|                    | Schedule                                                                                                    |              |                                                                                                    |

## Facebook continued

4. Click "Publish" to schedule the premiere, the video will continue to upload and then immediately post an announcement to your page.

ົດ

Census Pajama Party

| TODAY AT 10:27 PM<br>WE COUNT! Starring<br>Tune in to watch live | Auli'i Cravalho         | ☆ Get Reminder    |
|------------------------------------------------------------------|-------------------------|-------------------|
| <b>4</b><br>People Reached                                       | <b>0</b><br>Engagements | Boost Unavailable |
| 🖒 Like                                                           | Comment                 | ⇔ Share           |

- 5. At the time of the event, the video will air and a Premiere badge will appear in the top-left corner of the video. Everyone will also be able to see how many people are currently watching the broadcast and post a comment on the video in real time.
- 6. When the broadcast ends, the video will be posted to your timeline, where users can continue to like, comment, and engage with it.

## Zoom

Your families do not need a Zoom account to join the party.

You will need to have an account to create a meeting and invite others.

If you do not have an account you can set up one here.

You will also need to download the Zoom application to your computer.

### Setting up the Zoom

Launch the Zoom app and schedule a meeting. Click the "Schedule" button.

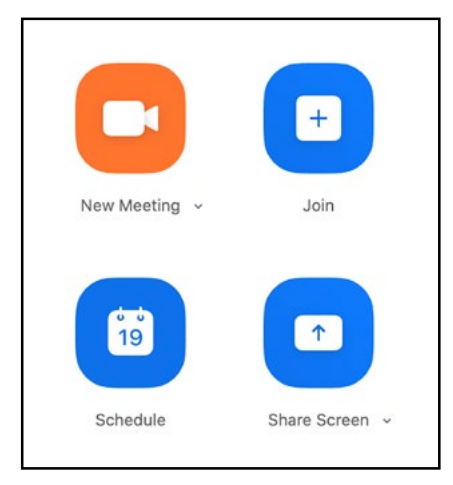

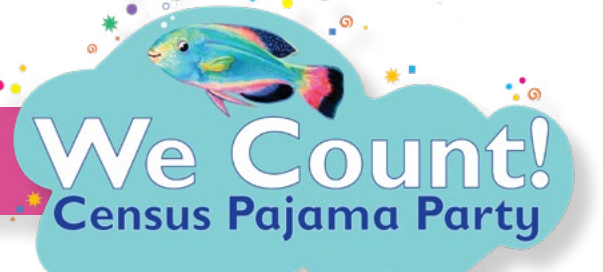

## Zoom continued

### Enter meeting information and select options:

Topic: We Count! Census Pajama Party
Date: Enter the day of your enter, the duration, and time zone
Password: Require meeting password, if desired
Video: Select on for host
Waiting room: Select if desired
(prevents people from joining a meeting until the host is ready)
Audio: Select "Telephone and computer audio"
Calendar: Select the calendar that you use (Google or ical).
If you do use those you can selecting "Other Calendars" will
allow you to copy and paste the meeting information into any
calendar program once you've scheduled the meeting

Advanced Options: select "Mute participants upon entry"

Click "Schedule"

### When Hosting the Zoom

Set up features for the meeting

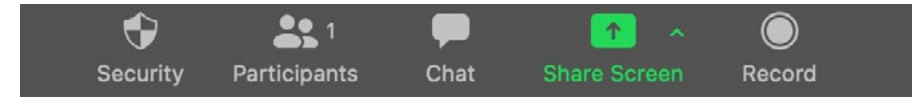

#### Click the "Security" button to:

- Allow participants to "Chat" in the messenger and "Rename Themselves" by clicking on those options (a check mark will appear when selected)
- You can lock the meeting once the party begins, if desired

#### Click the "Participants" button to:

- Allow participants to be heard. You will need to click the "More" button then select "Allow Participants to Unmute Themselves" option
- Stop participating from being heard. You can click the "Mute" on a specific participant or click "Mute All" to mute all participants at once

#### Showing the We Count! Video

- Pull up the video on your personal computer
- When you are ready to screen the video click "Share Screen" to show participants your screen

#### Ending the Meeting

Once the party has ended click the "End" button and click the "End Meeting For All"

| We Count! (                                                                              | Census Pajama Party                                                                                                    |
|------------------------------------------------------------------------------------------|----------------------------------------------------------------------------------------------------|
| Date                                                                                     |                                                                                                    |
| 9/14/2020                                                                                | ~) 8:30 PM ~) to 9/14/2020 ~) 9:00 PM ~                                                                                        |
| Recurring                                                                                | meeting Time Zone: Eastern Time (US and Canada) ~                                                                              |
| Meeting ID                                                                               |                                                                                                    |
| Generate /                                                                               | Automatically O Personal Meeting ID                                                                                            |
| Password                                                                                 |                                                                                                    |
| 🛛 Require ma                                                                             | eeting password Enter Password                                                                                                 |
| Video                                                                                    |                                                                                                    |
|                                                                                          | Off Participants O On Off                                                                                                    |
| Most U Un                                                                                |                                                                                                    |
| Calendar                                                                                 |                                                                                                    |
| Calendar<br>O iCal                                                                       | Google Calendar Other Calendars                                                                                                |
| Calendar<br>O iCal<br>Advanced Opi                                                       | Google Calendar     Other Calendars tions ^                                                                                    |
| Calendar<br>O iCal<br>Advanced Op                                                        | Google Calendar     Other Calendars tions ∧ iting Room                                                                         |
| Calendar<br>O iCal<br>Advanced Opi<br>Ø Enable Wa<br>Enable join                         | Google Calendar Other Calendars                                                                                                |
| Calendar<br>iCal<br>Advanced Opi<br>Enable Wa<br>Enable join<br>Mute partii              | Google Calendar Other Calendars tions ^ ting Room toefore host cipants upon entry                                              |
| Calendar<br>iCal<br>Advanced Opi<br>Enable Wa<br>Enable join<br>Mute parti<br>Automatic: | Google Calendar Other Calendars tions ^ titing Room tedfore host clipants upon entry ally record meeting on the local computer |

Invite

Mute All

More ~